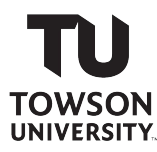

#### FINANCIAL SERVICES

finservehelp@towson.edu

410-704-5599

#### PAYROLL ONLINE SERVICE CENTER (POSC) Instructions for Signing Up

> Go to POSC homepage: <u>https://interactive.marylandtaxes.com/Extranet/cpb/POSC/User/Start.aspx</u>

# Click on Sign Up (first option)

- First time users, please read the (Help Topics) listed in the left menu.
- For concerns not addressed in a specific (Help Topic) use General Help
- A link for *Feedback / Suggestions* will be provided after successful logon
- For assistance with POSC, please email <u>POSCHELP@comp.state.md.us</u>.
- If you have forgotten your LogonID or Password please use the <u>Recover LogonID</u> / <u>Reset Forgotten Password</u> process.

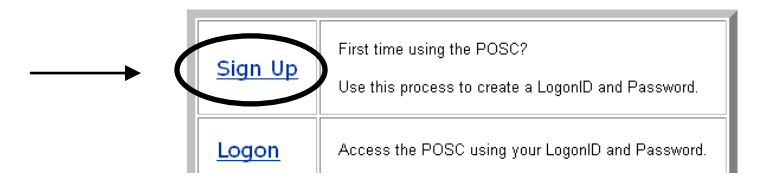

## Enter Social Security Number of employee

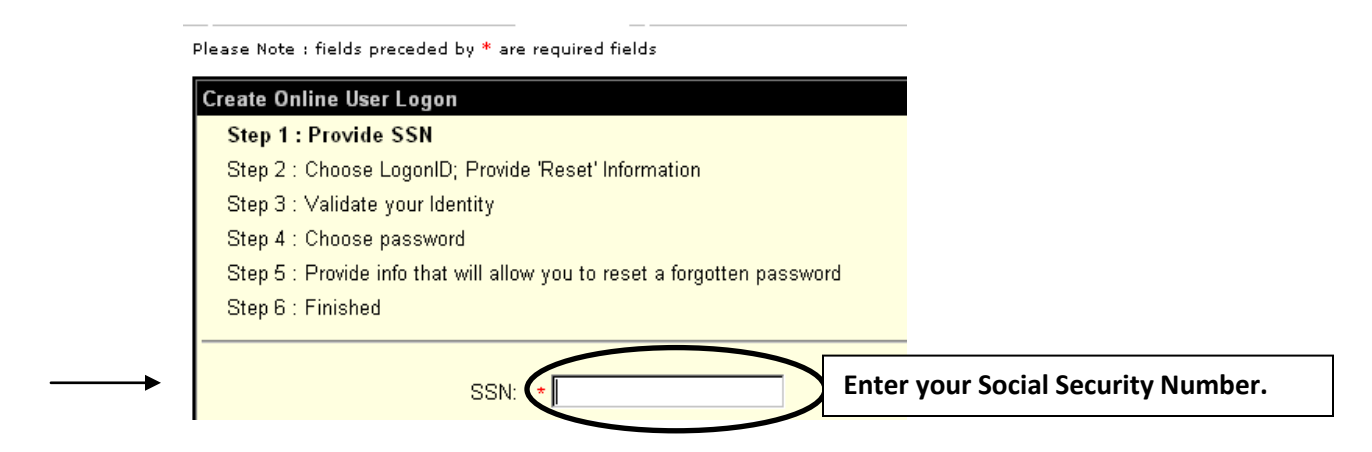

> Select a Login ID and enter your date of birth (which are required) (E-mail is optional)

| Create Online User Logon                                                                                           |
|----------------------------------------------------------------------------------------------------|
| Step 1 : Provide SSN                                                                                               |
| Step 2 : Choose LogonID; Provide 'Reset' Information                                                               |
| Step 3 : Validate your Identity                                                                                    |
| Step 4 : Choose password                                                                                           |
| Step 5 : Provide info that will allow you to reset a forgotten password                                            |
| Sten 6 · Finished                                                                                                  |
|                                                                                                    |
|                                                                                                    |
| Please choose a LogonID that you will be able to remember                                                          |
|                                                                                                    |
| LogonID                                                                                                    |
|                                                                                                    |
| The following information will be used to help you recover a forgotten LogonID or to reset a<br>forgetten nescword |
|                                                                                                    |
| Date Of Birth: * mm/dd/yyyy                                                                                        |
| Email:                                                                                                    |
|                                                                                                    |
|                                                                                                    |

### > To validate your identity

✓ Enter Agency Number: 360224

Please Note : fields preceded by \* are required fields

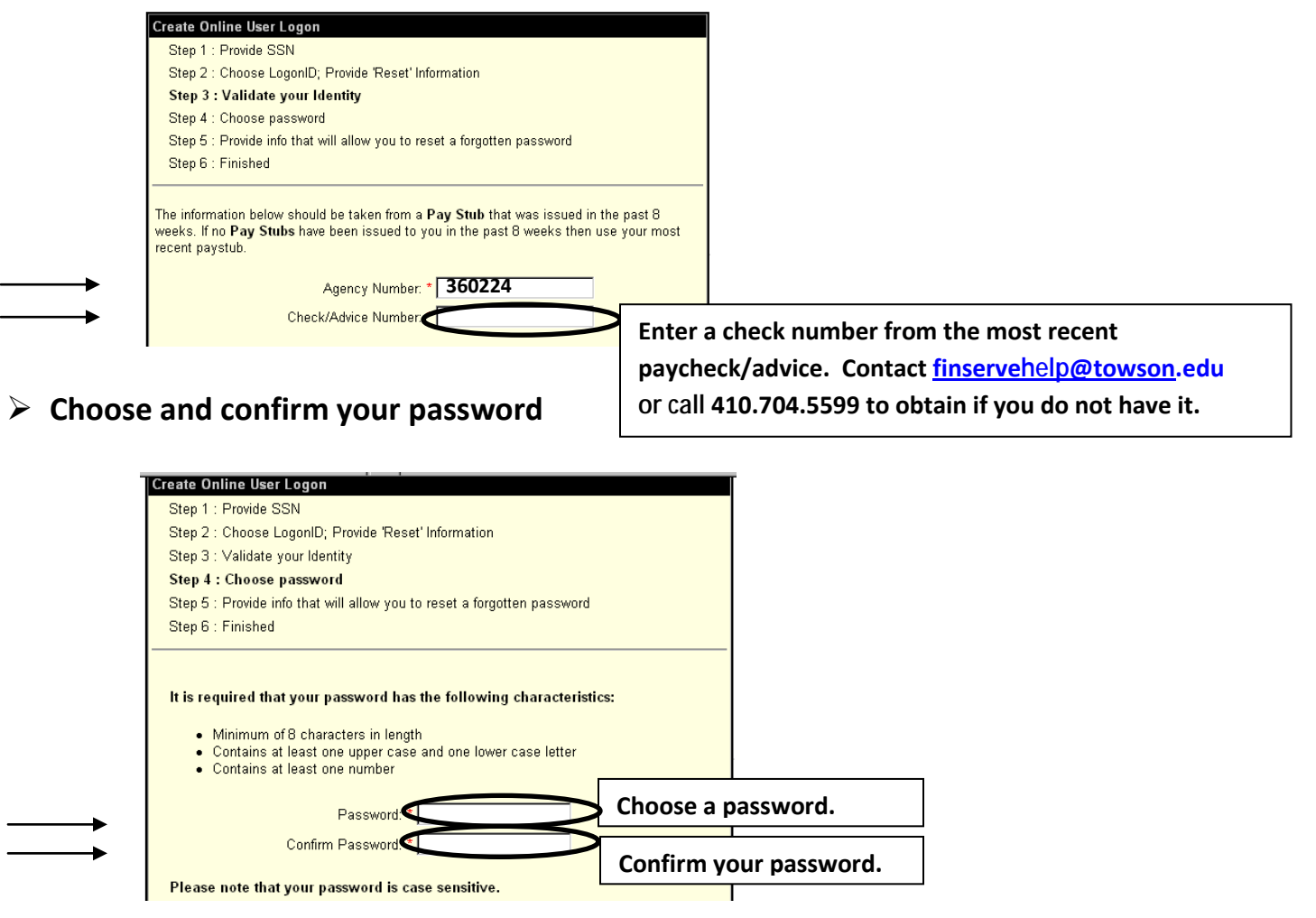

#### > Choose and answer 2 security questions

| Create Or | nline User Logon                                          |                               |  |
|-----------|-----------------------------------------------------------|-------------------------------|--|
| Step 1 :  | : Provide SSN                                             |                               |  |
| Step 2 :  | : Choose LogonID; Provide 'Reset' Information             |                               |  |
| Step 3 :  | : Validate your Identity                                  |                               |  |
| Step 4 :  | : Choose password                                         |                               |  |
| Step 5    | : Provide info that will allow you to reset a forgotten p | assword                       |  |
| Step 6 :  | : Finished                                                |                               |  |
|           |                                                           |                               |  |
| <b>→</b>  | Question #1: Achoose Security Question                    | Choose Security Ouestion #1.  |  |
| →         | Answer #1:                                                | Choose answer to Ouestion #1. |  |
| <b>→</b>  | Question #2: Choose Security Question                     |                               |  |
|           | Answer #2:                                                | Choose Security Question #2.  |  |
|           |                                                           | Choose answer to Ouestion #2. |  |

#### > This screen informs you that you have access to POSC online

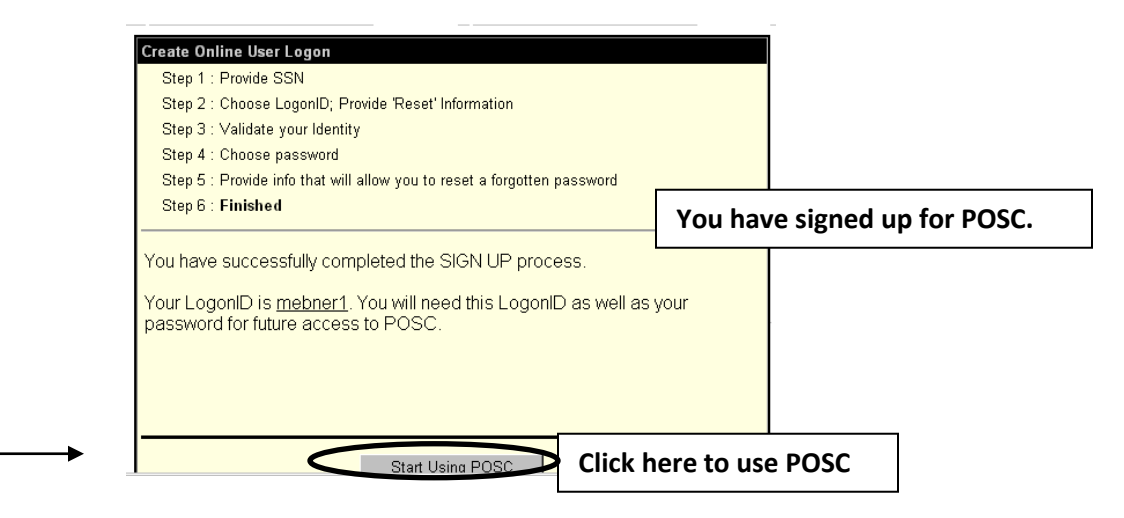

### Click on "Start Using POSC"

- I am an employee and I want to access my payroll information
- C I am a Payroll Representative and I want to access agency payroll information

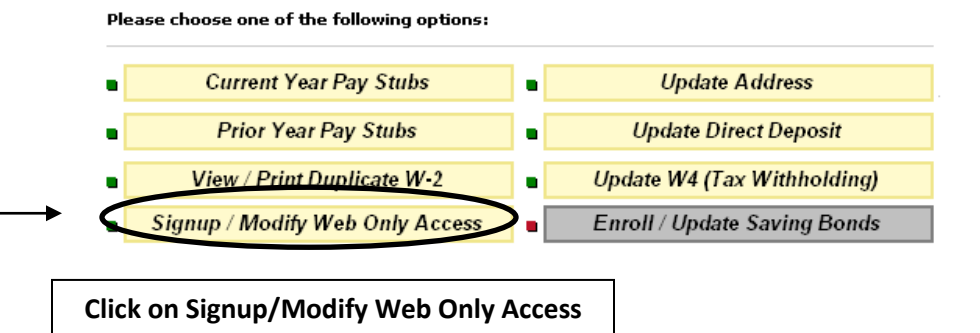

### Check "YES – I WANT WEB ONLY ACCESS"

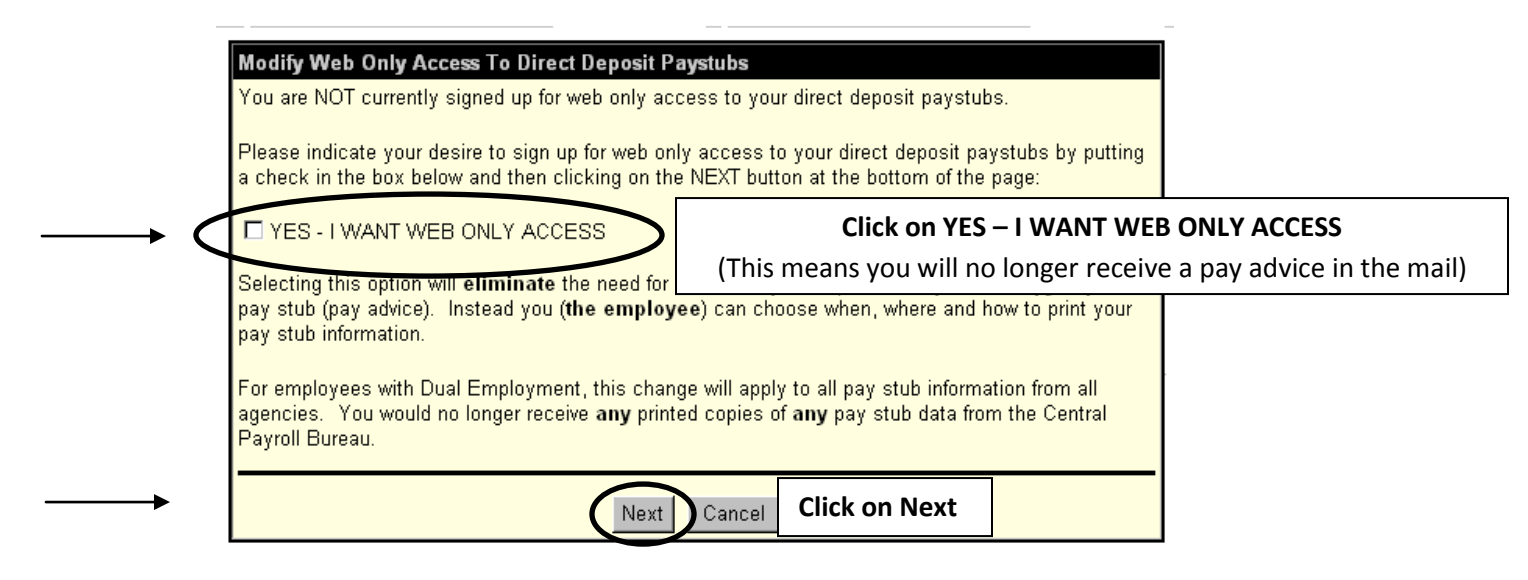

### > You now have full access to your information via POSC

- ✓ Your current & prior year pay stubs.
- ✓ Your W-2 information.
- ✓ You can update your address any time online.
- ✓ You can change your bank information any time online.
- ✓ You can change your tax withholding via Form W-4 online anytime.
- ✓ You can sign up for Savings Bonds online.

⊙ I am an employee and I want to access my payroll information

O I am a Payroll Representative and I want to access agency payroll information

| Please choose one of the following options: |                                 |   |                              |  |  |
|---------------------------------------------|---------------------------------|---|------------------------------|--|--|
| •[                                          | Current Year Pay Stubs          | • | Update Address               |  |  |
| •[                                          | Prior Year Pay Stubs            | • | Update Direct Deposit        |  |  |
| •[                                          | View / Print Duplicate W-2      | • | Update W4 (Tax Withholding)  |  |  |
| •[                                          | Signup / Modify Web Only Access | • | Enroll / Update Saving Bonds |  |  |